# WebUntis

## Handbuch

Stand: 2014-09-28

Thomas Böttner (boettner@esgf.de)

Jan Weiß (weiss@esgf.de)

Eduard-Spranger-Gymnasium

Tübinger Straße 71 70794 Filderstadt www.esgf.de

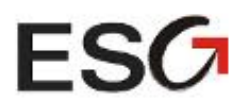

## INHALT

| IN | IHALT |                                                            | . 1 |
|----|-------|------------------------------------------------------------|-----|
| 1  | ALLO  | GEMEIN                                                     | . 3 |
|    | 1.1   | WEBUNTIS                                                   | . 3 |
|    | 1.2   | ZU DIESER ANLEITUNG                                        | .3  |
|    | 1.3   | LOGIN                                                      | .3  |
|    | 1.4   | PROFIL                                                     | .4  |
|    | 1.4.  | 1 Karteikarte ,Allgemein'                                  | .4  |
|    | 1.4.  | 2 Karteikarte ,Startseite'                                 | . 4 |
|    | 1.4.  | 3 Karteikarte ,Freigaben'                                  | . 5 |
|    | 1.4.  | 4 Karteikarte ,Sicherheit'                                 | . 5 |
|    | 1.5   | Menü Stundenplan                                           | . 6 |
|    | 1.6   | MENÜ UNTERRICHT                                            | . 7 |
|    | 1.7   | Menü Klassenbuch                                           | .7  |
| 2  | FAC   | HLEHRER                                                    | . 8 |
|    | 2.1   | KLASSENBUCH AUFRUFEN                                       | . 8 |
|    | 2.1.  | 1 Über den Stundenplan                                     | . 8 |
|    | 2.1.  | 2 über den Tagesunterricht                                 | .9  |
|    | 2.1.  | 3 Über Unerledigte Unterrichtsstunden                      | .9  |
|    | 2.2   | ÜBERBLICK KLASSENZIMMER                                    | 10  |
|    | 2.3   | FEHLZEITEN                                                 | 11  |
|    | 2.3.  | 1 Alle Schüler anwesend                                    | 11  |
|    | 2.3.  | 2 Einzelne Schüler abwesend                                | 11  |
|    | 2.3.  | 3 Abwesenheit verlängern                                   | 12  |
|    | 2.3.4 | 4 Eingetragene Fehlzeit wieder löschen                     | 13  |
|    | 2.4   | ZU SPÄT KOMMENDE SCHÜLER                                   | 13  |
|    | 2.4.  | 1 Der Schüler ist schon als abwesend eingetragen           | 13  |
|    | 2.4.  | 2 Für den Schüler wurde noch keine Abwesenheit eingetragen | 14  |
|    | 2.5   | AUV VORAB EINGEBEN                                         | 14  |
|    | 2.6   | EINTRAG GEBEN                                              | 15  |
| 3  | TUT   | OR                                                         | 16  |
|    | 3.1   | ÜBERBLICK ÜBER DIE FEHLZEITEN UND ABWESENHEITEN            | 16  |
|    | 3.1.  | 1 Übersicht über die Fehlzeiten                            | 16  |
|    | 3.1.  | 2 Überblick über die Abwesenheiten                         | 17  |
|    | 3.2   | SCHÜLER ENTSCHULDIGEN BZW. ALS UNENTSCHULDIGT EINTRAGEN    | 18  |
| 4  | SEK   | RETARIAT                                                   | 20  |
|    | 4.1   | SCHÜLER ALS FEHLEND EINTRAGEN                              | 20  |
| 5  | SCH   | ULLEITUNG                                                  | 21  |
|    | 5.1   | ÜBERBLICK ÜBER FEHLZEITEN VON SCHÜLERN                     | 21  |
|    | 5.2   | TAGEBUCHKONTROLLE                                          | 21  |
| 6  | ADN   | /ININISTRATION                                             | 22  |
|    | 6.1   | Musterlehrer, - Klasse und – Schüler                       | 22  |
|    | 6.2   | Allgemeine Einstellungen                                   | 22  |
|    |       |                                                            |     |

| 6.3     | BENUTZERGRUPPEN UND DEREN RECHTE |    |
|---------|----------------------------------|----|
| ANHAN   | IG                               | 23 |
| A1 W    | /ebUntis-Kalender abonnieren     |    |
| A2 Lin  | NKS MIT DIREKTEM LOGIN ERSTELLEN |    |
| A3 Sy   | MBOLE IN WEBUNTIS                |    |
| A4 BE   | ERICHTE ERSTELLEN                |    |
| INDEX . |                                  | 27 |

#### 1 ALLGEMEIN

#### 1.1 WEBUNTIS

WebUntis ist eine Online-Erweiterung der Firma Gruber und Petters, welche die Stundenplansoftware "Untis" programmiert und vertreibt. Untis wird an unzähligen Schulen weltweit zur Stunden- und Vertretungsplanung eingesetzt.

WebUntis erweitert das System um ein digitales Klassenbuch, in dem z.B. Fehlzeiten eingetragen werden können.

#### 1.2 ZU DIESER ANLEITUNG

Die Anleitung ist noch nicht vollständig. Die fehlenden Kapitel werden nach und nach ergänzt.

Für diese Anleitung wurde eine fiktive Klasse Jg3 (Jahrgangsstufe 3) angelegt, welche berühmte Physikerinnen und Physiker als Schülerinnen und Schüler erhält. Der "Kollege" Max Mustermann ist Fachlehrer in dieser Klasse; die "Kollegin" Tanja Tester-Bester ist ebenfalls Lehrerin in der Jg3; dazu ist sie noch Tutorin. Auch der Klassenraum 301 ist fiktiv.

#### 1.3 LOGIN

WebUntis erreicht man allgemein unter folgender URL: https://tritone.webuntis.com/WebUntis.

Nachteilig hierbei ist, dass man den Schulnamen kennen muss<sup>1</sup>. Den Schulnahmen kann man als Parameter anhängen. Ruft man folgende Adresse auf (und deklariert diese eventuell als Favorit bzw. als Lesezeichen), so wird der Schulname automatisch eingetragen:

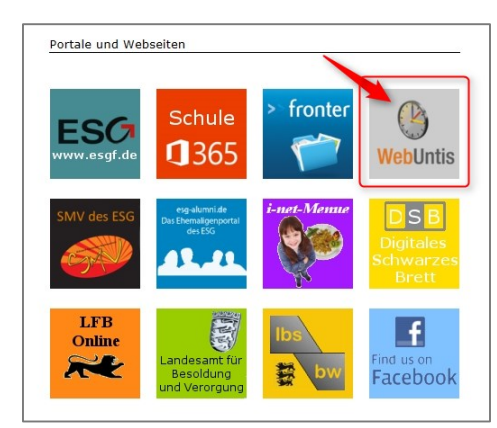

#### https://tritone.webuntis.com/WebUntis/j spring security check?school=Eduard-Gym<sup>2</sup>.

Für das ESG wurde ein kleines Portal angelegt, welches unter <u>www.esgf2.de</u> erreichbar ist. Das WebUntis-Icon ist mit der obigen Adresse hinterlegt und führt direkt zum WebUntis-Login des Eduard-Spranger-Gymnasiums.

Geben Sie nun rechts oben Ihren Benutzernamen und Ihr Passwort ein und klicken auf Login.

|      | D-70794 Eduard-            | Schulname  | Benutzername | Passwort             |          |
|------|----------------------------|------------|--------------|----------------------|----------|
| FSC7 | Spranger-Gym.              | Eduard-Gym | Must         | Login                | WebUntis |
|      | Filderstadt, Tübinger Str. |            |              | Passwort vergessen ? |          |

<sup>&</sup>lt;sup>1</sup> Im Falle des Eduard-Spranger-Gymnasiums lautet der Schulname ,Eduard-Gym'.

<sup>&</sup>lt;sup>2</sup> Tatsächlich kann man auch Benutzername/Passwort als Parameter anhängen, was im Anhang erläutert wird.

#### 1.4 PROFIL

Oben rechts finden Sie der Punkt ,Profil', dem Ihr Benutzerkürzel (hier ,Must', das Benutzerkürzel unseres Musterlehrers) vorangestellt ist.

| ESG D-70794 Eduard-Spranger-Gym.<br>Filderstadt, Tübinger Str. | <b>Web</b> Untis |
|----------------------------------------------------------------|------------------|
|----------------------------------------------------------------|------------------|

Ein Klick darauf öffnet Ihre Profileinstellungen. Dessen Karteikarten werden im Folgenden erläutert:

#### 1.4.1 KARTEIKARTE, ALLGEMEIN'

Hier können Sie Ihre E-Mail-Adresse (1) und Ihre Passwort (2) ändern. Ein Häkchen bei ,Empfangene Nachrichten an E-Mail-Adresse weiterleiten' (3) schickt Ihnen alle Nachrichten automatisch an Ihre E-Mail-Adresse weiter. Klicken Sie bei Änderungen anschließend auf ,Speichern'. (4)

| Profil Must           |                                | х |
|-----------------------|--------------------------------|---|
| Allgemein Startseite  | Freigaben Sicherheit           |   |
| Lehrer                | _                              |   |
| Musterlehrer          |                                |   |
| Benutzergruppe        | Abteilung                      |   |
| Lehrer                |                                |   |
| Max. offene Buchungen | Offene Buchungen               |   |
| 3 ache                | E-Mail Adresse                 |   |
|                       | (gesgi.de                      |   |
| Passwort ändern 2     | i al c-mar-Aulesse weiteneiten |   |
| Speichern Abbrechen   |                                |   |

#### 1.4.2 KARTEIKARTE, STARTSEITE'

Die Auswahl ,Mein Unterricht' (1) bietet sich als ,Anzeige auf der Startseite' an. Ebenso ist es sinnvoll, das Häkchen bei ,Vergangene Unterrichtsstunden anzeigen' (2) zu setzen. Vergessen Sie auch hier nicht, die Änderungen mit ,Speichern' (3) zu bestätigen.

| Ilgemein     | Startseite      | Freigaben       | Sicherheit |                     |   |  |
|--------------|-----------------|-----------------|------------|---------------------|---|--|
| nzeige auf   | der Startseite  |                 |            | Mein Unterricht     | 1 |  |
|              |                 |                 |            | O Unterricht Klasse | n |  |
| ergangene    | Unterrichtsstun | iden anzeigen   |            | 2                   |   |  |
| nterrichtsst | unden des näcl  | hsten Tages an: | zeigen     |                     |   |  |
|              |                 |                 |            |                     |   |  |
|              |                 |                 |            |                     |   |  |
|              |                 |                 |            |                     |   |  |
|              |                 |                 |            |                     |   |  |
|              |                 |                 |            |                     |   |  |
|              |                 |                 |            |                     |   |  |
|              |                 |                 |            |                     |   |  |
|              |                 |                 |            |                     |   |  |
|              |                 |                 |            |                     |   |  |
| 3            |                 |                 |            |                     |   |  |

#### 1.4.3 KARTEIKARTE, FREIGABEN'

Unter Freigaben haben Sie zwei Möglichkeiten: zum einen können Sie einen Link generieren lassen, mit dessen Hilfe Sie den WebUntis-Kalender abonnieren können (siehe hierzu Anhang ,A1 WebUntis-Kalender abonnieren').

Zum anderen können Sie den Zugriff über die offizielle WebUntis-App aktivieren (derzeit ist nur die App für Android-Systeme verfügbar).

| rofil Must   |                |           |            |  |
|--------------|----------------|-----------|------------|--|
| Allgemein    | Startseite     | Freigaben | Sicherheit |  |
| Kalender pu  | ublizieren     |           |            |  |
| Zugriff über | App aktivierer | ١         |            |  |
|              |                |           |            |  |
|              |                |           |            |  |
|              |                |           |            |  |
|              |                |           |            |  |
|              |                |           |            |  |
|              |                |           |            |  |
| Speichern    | Abbrechen      |           |            |  |
|              |                |           |            |  |

#### 1.4.4 KARTEIKARTE, SICHERHEIT'

Der Reiter ,Sicherheit' ermöglicht es, die Sicherheit beim Login noch durch eine zusätzliche Abfrage über den ,Google Authenticator' zu erhöhen.

Dies ist in der Regel nicht notwendig; ein sicheres Passwort ist ausreichend.

| Allgemein<br>Google Auth<br>Mit Google Aut | Startseite     | Freigaben       | Sicherheit        |                                                                            |
|--------------------------------------------|----------------|-----------------|-------------------|----------------------------------------------------------------------------|
| Google Auth<br>Mit Google Aut              | henticator     |                 |                   |                                                                            |
| Mit Google Aut                             | thenticator k  |                 |                   |                                                                            |
| Will Google Aut                            |                | önnen Sie Ibrer | Benutzerzuge      | zusätzlich schützen                                                        |
| Authenticator is                           | et ein kleines | Programm da     | e Sie auf Ihrem   | martohone installieren können. Es erzeunt einen Code                       |
| der beim Anme                              | elden zusätzl  | lich zum Passw  | ort abgefragt w   | <ol> <li>Sinariphone installeren konnen. Es erzeugt einen coue,</li> </ol> |
| Sie benötigen (                            | dafür ein vor  | Google Authe    | nticator untersti | ztes Smartphone.                                                           |
|                                            |                |                 |                   |                                                                            |
|                                            |                |                 |                   |                                                                            |
|                                            |                |                 |                   |                                                                            |
|                                            |                |                 |                   |                                                                            |
|                                            |                |                 |                   |                                                                            |
|                                            |                |                 |                   |                                                                            |
| Google Auth                                | enticator akt  | ivieren         |                   |                                                                            |
|                                            |                |                 |                   |                                                                            |
|                                            |                |                 |                   |                                                                            |

#### 1.5 MENÜ STUNDENPLAN

Im Menüpunkt ,Stundenplan' (1) lassen sich (je nach zugeteilten Rechten) die Stundenpläne der Klassen, Schüler, Lehrer und Räume abfragen (2).

Ein Klick auf ,Lehrer' öffnet zuerst immer den Stundenplan des aktuellen Benutzers (hier der sehr angenehme Stundenplan unseres Kollegen Max Mustermann).

| ES                 | Filder               | 94 Eduard-Spi<br>stadt, Tübinger | <b>ranger-Gym.</b><br>Str. |                   | Meine Nachrichten | Must (Profil) | den WebUntis      |
|--------------------|----------------------|----------------------------------|----------------------------|-------------------|-------------------|---------------|-------------------|
| Home               | Stundenplan          | Unterricht                       | Klassenbuch                |                   |                   |               |                   |
| Schuljah<br>So. 28 | Klassen<br>Schüler 2 | Stundenp                         | lan Must                   |                   |                   |               |                   |
| 4 S                | Lehrer               | Lehrer                           |                            | Stundenplanformat |                   | ICS Kalender  | Druckbare Version |
| MD                 | MDFSS                | Must                             | •                          | Standard          | •                 |               |                   |
| 1 2                | 3 4 5 6 7            |                                  | Mo.                        | Di.               | Mi.               | Do.           | Fr.               |
| 8 9                | 10 11 12 13 14       |                                  | 22.09.2014                 | 4 23.09.2014      | + 24.09.2014      | 25.09.2014    | 20.09.2014        |
| 15 16              | 1/ 18 19 20 21       | 07:30                            | _                          |                   |                   |               | ^                 |
| 22 23              | 1 2 3 4 5            | 1                                |                            |                   |                   |               |                   |
| 6 7                | 8 9 10 11 12         | 09:00                            | _                          |                   |                   |               |                   |
| 2013               | 2014 2015            | 09:20                            | _                          |                   |                   | 20. Mart      |                   |
|                    |                      | 2                                |                            |                   |                   | Mat 301       |                   |
|                    |                      | 10:50                            | _                          |                   |                   |               |                   |
|                    |                      | 11:10                            | _                          |                   |                   |               |                   |
|                    |                      | 3                                | 02c N<br>Mat 3             | Aust<br>301       |                   |               |                   |
|                    |                      | 12:40                            |                            |                   |                   |               |                   |
|                    |                      | 4                                |                            |                   |                   |               |                   |
|                    |                      | 14:00                            | _                          |                   |                   |               |                   |
|                    |                      | 14:00                            |                            |                   |                   |               |                   |

#### 1.6 MENÜ UNTERRICHT

| E                      | =                                       | S  | 5    | 4 Eduard-Spranger-Gym. | tis |    |    |   |                                                                                                |  |  |  |  |
|------------------------|-----------------------------------------|----|------|------------------------|-----|----|----|---|------------------------------------------------------------------------------------------------|--|--|--|--|
| н                      | Home Stundenplan Unterricht Klassenbuch |    |      |                        |     |    |    |   |                                                                                                |  |  |  |  |
| s                      | Schuljahr: 2014/2015<br>Mo. 22.09.2014  |    |      |                        |     |    |    |   |                                                                                                |  |  |  |  |
| Tagesunterricht Klasse |                                         |    |      |                        |     |    |    |   | Tagesunterricht Klassen 🖓 n Bis Klasse Lehrer Fach Art Raum Klassenbuch Lehrstoff Hausaufgaben |  |  |  |  |
|                        | •                                       | 6  | sept | em                     | ber | ▼  | •  |   | Jahresunterricht Lehrer 10 12:40 02c Must Mat 301 🚹 🖪 🖸 🛄                                      |  |  |  |  |
|                        | м                                       | D  | М    | D                      | F   | S  | S  |   | Jahresunterricht Klassen                                                                       |  |  |  |  |
|                        | 1                                       | 2  | 3    | 4                      | 5   | 6  | 7  | L | Unterricht Klassen (2) übersicht Lebrar Nachricht senden                                       |  |  |  |  |
|                        | 8                                       | 9  | 10   | 11                     | 12  | 13 | 14 | L | Unterricht Schüler                                                                             |  |  |  |  |
| 1                      | 5                                       | 16 | 17   | 18                     | 19  | 20 | 21 | ľ |                                                                                                |  |  |  |  |
|                        | 22                                      | 23 | 24   | 25                     | 26  | 27 | 28 | L |                                                                                                |  |  |  |  |
|                        | 29 :                                    | 30 | 1    | 2                      | 3   | 4  | 5  | L |                                                                                                |  |  |  |  |
| H                      | 6                                       | 7  | 8    | 9                      | 10  | 11 | 12 | L |                                                                                                |  |  |  |  |
| t                      | 20                                      | 13 | 2    | 201                    | 4   | 20 | 15 |   | 3                                                                                              |  |  |  |  |

Zum einen erhält man hier einen Überblick (2) über seinen eigenen Unterricht ("Mein Unterricht"), den Unterricht der Klassen und den der Schüler, zum anderen kann man sich den tagesaktuellen Unterricht der Lehrer und der Klassen abrufen, wobei immer der Tag angezeigt wird, welcher im Kalender (3) ausgewählt wurde.

#### 1.7 MENÜ KLASSENBUCH

Dieses Menü unterscheidet sich, je nachdem, ob man als Fachlehrer in einer Klasse unterrichtet (siehe hierzu Kapitel 2) oder zusätzlich als Tutor bzw. Klassenlehrer für diese Klasse zuständig ist (Kapitel 3).

Benutzer mit Schulleitungsrechten finden hier zusätzliche Menüpunkte (Kapitel 5).

#### 2 FACHLEHRER

Der Fachlehrer gibt die Fehlzeiten seiner Schüler ein.

In der Regel wird er weder einen Abwesenheitsgrund noch einen erläuternden Text ergänzen!

Zusätzlich kann er auch einen Klassenbucheintrag notieren.

Optional kann er weitere Klassenbuchfunktionen wie die Eingabe des Lehrstoffs oder der Hausaufgaben nutzen.

#### 2.1 KLASSENBUCH AUFRUFEN

Das Klassenbuch eines bestimmten Unterrichts lässt sich auf mehreren Wegen erreichen:

**Bemerkung**: taucht im kleinen grünen Symbol<sup>3</sup> für das Klassenbuch ein gelbes Dreieck auf, so wurde hier noch keine Anwesenheitskontrolle durchgeführt (siehe z.B. Abbildung in 0)

#### 2.1.1 ÜBER DEN STUNDENPLAN

Wählen Sie im Menü *Stundenplan* den Punkt Lehrer. Es wird automatisch Ihr eigener Stundenplan angezeigt.

Es wird immer der Stundenplan der Woche aufgerufen, dessen Datum Sie links ausgewählt haben.

Standardmäßig befinden Sie sich in der aktuellen Woche.

| ESG D-70794 Eduard-Spranger-Gym.<br>Filderstadt, Tübinger Str. |                    |      |            |             |         |  |  |  |  |  |  |
|----------------------------------------------------------------|--------------------|------|------------|-------------|---------|--|--|--|--|--|--|
| Home                                                           | Stunden            | plan | Unterricht | Klassenbuch |         |  |  |  |  |  |  |
| Schi<br>2013                                                   | Klassen<br>Schüler | 1    | Stundenpla | an Must     |         |  |  |  |  |  |  |
| Fr. 20.                                                        | Lehrer             |      | Lehrer     |             | Stunden |  |  |  |  |  |  |
| ▲ Se                                                           | Räume              | P    | Must       | •           | Standar |  |  |  |  |  |  |
| MDI                                                            | M D F S            | S    |            | Mor         | ntan    |  |  |  |  |  |  |

Klicken Sie nun im Stundenplan auf den gewünschten Unterricht (1) und anschließend in dem sich öffnenden Fenster auf das kleine grüne Klassenbuch (2):

|    |      | Must       |           |        | ▼ St               | andard |           | -                |          |               |                    |         |             |                        |          | Calondor | gy brackbare version |
|----|------|------------|-----------|--------|--------------------|--------|-----------|------------------|----------|---------------|--------------------|---------|-------------|------------------------|----------|----------|----------------------|
| 6  |      |            |           |        | Montag<br>16.09.13 | 3      |           | Dienst<br>17.09. | ag<br>13 |               | Mittwoo<br>18.09.1 | :h<br>3 | [           | Donnerstag<br>19.09.13 |          |          | Freitag<br>20.09.13  |
| 5  |      | 07:3<br>1  | 30        |        |                    |        |           |                  |          |               |                    |         |             |                        |          |          |                      |
| 2  | ŀ    | 09:0       | 20        |        |                    |        |           | Jg3 Mi           | ust      |               |                    |         |             | Jg3 Must               |          |          |                      |
| Di | 17   | 09.2013,   | 09:20 - 1 | 10:50  |                    |        |           |                  |          |               |                    |         |             |                        |          | х        |                      |
| Le | hrer | : Must     |           |        |                    |        |           |                  |          |               |                    |         |             |                        |          |          | 02cMust<br>Mat       |
| F  | ach  | Klasse     | Schülerg  | gruppe | Lehrer             | Raum   | Bemerkung | Von              | Bis      | U-Nr          | Art                |         | Klassenbuch | Lehrstoff              | Benutzer | BuchNr.  | Mat                  |
|    | Mat  | Jg3        |           |        | Must               | 301    |           | 09:20            | 10:50    | <u>196400</u> | Unterricht         | 16      |             |                        |          |          |                      |
|    |      |            |           |        |                    |        |           |                  |          |               |                    | 1       | 2           |                        |          |          |                      |
|    | Schl | ießen      |           |        |                    |        |           |                  |          |               |                    |         |             |                        |          |          |                      |
|    | Т    | 15:4       | 15        |        |                    |        |           |                  |          |               |                    |         |             |                        |          |          | ·                    |
|    | L    | 17:1       | 15        |        |                    |        |           |                  |          |               |                    |         |             |                        |          |          |                      |
|    | s    | tand: 20.0 | 9.2013 16 | :29:54 |                    |        |           |                  |          |               |                    |         |             |                        |          |          |                      |

<sup>&</sup>lt;sup>3</sup> Eine Übersicht über alle Symbole findet sich im Anhang.

#### 2.1.2 ÜBER DEN TAGESUNTERRICHT

Im Menü *Unterricht* klicken Sie auf *Tagesunterricht Lehrer*. Anschließend sehen Sie Ihren Unterricht, den Sie an dem Tag haben, der im Kalender links ausgewählt wurde.

| an | Unterricht Unssenbo     | uch |       |        |        |      |      |        |             |           |              |  |
|----|-------------------------|-----|-------|--------|--------|------|------|--------|-------------|-----------|--------------|--|
|    | Mein Unterricht         |     | Aust  | erman  | n Max  | am ( | 20.0 | 9 2013 |             |           |              |  |
| 2  | Tagesunterricht Lehrer  | 2   | luot  | orman  | n, max | Gini | 20.0 | 0.2010 |             |           |              |  |
|    | Tagesunterricht Klassen |     | Bis   | Klasse | Lehrer | Fach | Art  | Raum   | Klassenbuch | Lehrstoff | Hausaufgaben |  |
| ·  | Unterricht Klassen      | 0   | 12:40 | 02c    | Must   | Mat  |      | i      |             |           |              |  |
| 5  | Unterricht Schüler      |     |       |        |        |      |      |        |             |           |              |  |
|    | Denon                   |     |       |        |        |      |      |        |             |           |              |  |
| ,  |                         |     |       |        |        |      |      |        |             |           |              |  |

#### 2.1.3 ÜBER UNERLEDIGTE UNTERRICHTSSTUNDEN

Im (für Fachlehrer einzigen) Menüpunkt *Offene Stunden/Lehrer* im Menü *Klassenbuch* können Sie sich alle Stunden auflisten lassen, für die Sie noch keine Anwesenheitskontrolle durchgeführt haben. Den Zeitbereich können Sie mit einem beliebigen Startdatum (1) versehen. Klicken Sie anschließend auf das gewünschte Klassenbuch (2).

| Unerle                                                               | Unerledigte Unterrichtsstunden von Lehrer Mustermann |      |    |            |       |       |     |      |             |  |  |  |  |
|----------------------------------------------------------------------|------------------------------------------------------|------|----|------------|-------|-------|-----|------|-------------|--|--|--|--|
| Von 09.09.2013 - 20.09.2013 Offene Stunden: 2, Unterrichtsstunden: 4 |                                                      |      |    |            |       |       |     |      |             |  |  |  |  |
| Eintragun                                                            | Eintragung - Alle -                                  |      |    |            |       |       |     |      |             |  |  |  |  |
| Auswal                                                               | n Klasse                                             | Fach |    | Datum      | Von   | Bis   | Art | Raum | Klassenbuch |  |  |  |  |
|                                                                      | Jg3                                                  | Mat  | Do | 12.09.2013 | 09:20 | 10:50 |     | 301  |             |  |  |  |  |
|                                                                      | Jg3                                                  | Mat  | Di | 17.09.2013 | 09:20 | 10:50 |     | 301  | 💽 🗈 I       |  |  |  |  |
|                                                                      |                                                      |      |    |            |       |       |     |      | 2           |  |  |  |  |

Wird hier in dem von Ihnen angegebenen Zeitbereich kein Unterricht angezeigt, so haben Sie alle Anwesenheitskontrollen durchgeführt.

#### 2.2 ÜBERBLICK KLASSENZIMMER

| Home Stundenplan Unterricht Klassenbuch                                                                                                    |
|----------------------------------------------------------------------------------------------------|
|                                                                                                    |
| Schuljahr:<br>2013/2014 Klassenbuch für Unterricht 24.09.2013 07:30 - 09:00                                                                                                    |
| Di. 24.09.2013 Keine Prüfung                                                                                                    |
|                                                                                                    |
| 26 27 28 29 30 31 1<br>Fach Deu 2                                                                                                    |
| 9 10 11 12 13 14 15<br>16 17 18 19 20 21 22<br>23 24 25 27 28 29<br>3                                                                                                    |
| 23         24         25         27         26         27           30         1         2         3         4         5         6         Curie, Marie         Meitner, Lise         Röntgen, Wilhelm |
| 2012 2013 2014                                                                                                    |
| Einstein, Albert                                                                                                    |
|                                                                                                    |
| abwesend V Abwesenheiten wurden kontrolliert                                                                                                    |
| Abwesende Schüler (2)                                                                                                    |
| √ × 5                                                                                                    |
| Auswahl Schüler Von Beginnzeit Bis Endzeit Abwesenheitsgrund Status Text                                                                                                    |
| <th< th=""></th<>                                                                                                    |
| Lehrstoff 🗟                                                                                                    |
| Pumuckel und Meister im Vergleich zu Romeo und Julia. 6 Male Romeo als Pumuckel und übertrage s<br>Liebesrede an Julia in die Sprache Pumuck                                                           |
| Klassenbucheinträge (1) 🗋 👔                                                                                                    |
| Einstein, Albert 24.09.2013 07:30 Schulleitungsgespr, Einstein macht sich über Pumuc Test Nichts anzuzeigen                                                                                            |
| Einstein macht sich über Pumuckel<br>lustig. Das ist nicht witzig.                                                                                                    |
| Lehrstoff eingeben Hausaufgaben Klassenbucheintrag Prüfung Schüler mit Bild Zurück                                                                                                    |
| € 1005                                                                                                    |

- Datum und Uhrzeit des aktuellen Unterrichts
- Informationen zum Unterricht (hier unterrichtet Kollegin Tanja Tester-Bester das Fach Deutsch in der Klasse Jg3)
- **3** Überblick über alle Schülerinnen und Schüler des aktuellen Unterrichts; hier sind zwei Schüler als abwesend markiert.
- Einstellungsmöglichkeiten (Anzahl der Spalten, Schülerbilder, Sitzplan)
- **5** Auflistung abwesender Schüler
- 6 Möglichkeit, den Lehrstoff einzugeben (optional)
- Möglichkeit, die Hausaufgaben einzugeben (optional)
- 8 Möglichkeit, einen Eintrag einzugeben.

#### 2.3 FEHLZEITEN

Am kleinen gelben ,Warndreieck' erkennen Sie, dass die Abwesenheiten noch nicht kontrolliert wurden:

| Schüler im Unterricht | (5)            |                  |
|-----------------------|----------------|------------------|
| Curie, Marie          | Meitner, Lise  | Röntgen, Wilhelm |
| Einstein, Albert      | Nevrton, Isaac |                  |

Nach erfolgreicher Kontrolle (siehe Kapitel 2.3.1, 2.3.2 und 2.3.3) erscheint folgende Meldung:

| Curie, Marie      | Meitner, Lise                | Röntgen, Wilhelm |
|-------------------|------------------------------|------------------|
| Einstein, Albert  | Newton, Isaac                |                  |
| abwesend 🗸 Abwese | enheiten wurden kontrolliert |                  |

#### 2.3.1 ALLE SCHÜLER ANWESEND

Wählen Sie nach Kapitel 2.1 das gewünschte Klassenbuch aus. Sind alle Schüler anwesend, reicht ein Klick auf den Button ,Abwesenheiten kontrolliert':

| Curie, Marie      | Meitner, Lise | Röntgen, Wilhelm |
|-------------------|---------------|------------------|
| Einstein, Albert  | Newton, Isaac |                  |
| abwesend Abwesent |               |                  |

#### 2.3.2 EINZELNE SCHÜLER ABWESEND

Setzen Sie bei den abwesenden Schülern ein Häkchen (1) und klicken anschließend auf ,abwesend' (2):

| Curie, Marie     | Meitner, Lise                     | Röntgen, Wilhelm |
|------------------|-----------------------------------|------------------|
| Einstein, Albert | Vewton, Isaac                     |                  |
| abwesend 2 bwes  | senheiten wurden nicht kontrollie | ert              |

#### Fachlehrer

| Neue Abwesenheit                         | х |
|------------------------------------------|---|
| Schüler<br>Curie, Marie<br>Newton, Isaac |   |
| Von Bis                                  |   |
| 26.09.2013 26.09.2013                    |   |
| Beginnzeit Endzeit                       |   |
| 09:20 🔻 10:50 💌                          |   |
| Abwesenheitsgrund<br><auswahl></auswahl> |   |
| Text                                     |   |
| 3<br>Speichern Schließen                 |   |

Es öffnet sich nun ein kleines Pop-up-Fenster, in dem Sie die Abwesenheit eventuell noch anpassen können (z.B. können Sie die Uhrzeit verändern (siehe hierzu auch Abschnitt 0), den Abwesenheitsgrund auswählen oder einen Text eingeben).

Normalerweise lassen Sie als Fachlehrer alle Einstellungen wie vorgegeben.

Ausnahme: Verspätungen (siehe Kapitel 2.4) und Fehlen bei einer Klausur; hier tragen Sie bitte im Textfeld "Klausur" ein; somit weiß der Tutor, dass er für diese Fehlzeit ein Attest verlangen muss.

Der Tutor trägt in der Regel den Abwesenheitsgrund und optional einen erläuternden Text ein. Klicken Sie nun auf speichern (3).

#### 2.3.3 ABWESENHEIT VERLÄNGERN

Kollege Max Mustermann öffnet sein Klassenbuch im zweiten Block. Unter ,Abwesende Schüler' sieht er, dass zwei Schüler (hier Curie und Newton<sup>4</sup>) schon im ersten Block als fehlend eingetragen wurden.

Fehlen diese nun auch in seinem Unterricht, kann einzelne Abwesenheiten einfach durch Klick auf die gelbe Uhr verlängern (1). Setzt er vorne Häkchen, kann er mit Klick auch ,Verlängern' auch die Abwesenheit mehrerer Schüler auf einmal verlängern (2).

| X \    |    |   |               |            |            |            |         |                   |        |      |
|--------|----|---|---------------|------------|------------|------------|---------|-------------------|--------|------|
| uswahl |    |   | Schüler       | Von        | Beginnzeit | Bis        | Endzeit | Abwesenheitsgrund | Status | Text |
|        | Ξ. | В | Curie, Marie  | 24.09.2013 | 07:30      | 24.09.2013 | 09:00   |                   | offen  |      |
|        | 2  | P | Newton, Isaac | 24.09.2013 | 07:30      | 24.09.2013 | 09:00   |                   | offen  |      |

<sup>&</sup>lt;sup>4</sup> Mustermann vermutet, da die zwei in den letzten Tagen offensichtlich frisch verliebt erschienen, dass beide heute den Tag blau machen; wichtig: Vermutungen werden aber nicht in das Tagebuch eingetragen, sondern nur die Fehlzeit.

**Bemerkung**: er kann auch wie in Abschnitt 2.3.2 vorgehen; dabei erscheint aber im aufpoppenden Fenster die irritierende Meldung ,Konflikte'.

Klickt man hier auf ,Zusammenfassen', so werden die beiden Fehlzeiten zu einer zusammengefasst.

| Neue Abwesenheit                           | х  |
|--------------------------------------------|----|
| Schüler                                    |    |
| Curie, Marie                               |    |
| Von Bis                                    |    |
| 24.09.2013 24.09.2013                      |    |
| Beginnzeit Endzeit                         |    |
| 09:20 💌 10:50 💌                            |    |
| Abwesenheitsgrund<br>Auswahl><br>Text      |    |
|                                            |    |
| Konflikte:<br>24.09.2013 07:30 - 09:00     |    |
| Speichern Zusammenfassen Getrennt speicher | 'n |
| Schließen                                  |    |

#### 2.3.4 EINGETRAGENE FEHLZEIT WIEDER LÖSCHEN

Dies bleibt in der Regel dem Tutor oder der Schulleitung vorenthalten. Informieren Sie bitte in diesem Fall den jeweiligen Tutor oder die Oberstufenberater.

#### 2.4 ZU SPÄT KOMMENDE SCHÜLER

Zu spät kommende Schüler können auf verschiedene Weise erfasst werden:

#### 2.4.1 DER SCHÜLER IST SCHON ALS ABWESEND EINGETRAGEN

Hier gibt es **zwei Möglichkeiten**: wenn Sie im Moment des Eintreffens WebUntis geöffnet haben, reicht ein Klick auf die gelbe Uhr in der Abwesenheitsmeldung des Schülers. Es wird dann automatisch die aktuelle Uhrzeit eingetragen. Im Beispiel wurde Marie zu Beginn der Stunde als fehlend markiert (1). Sie erscheint fünf Minuten verspätet. Ein Klick auf die Uhr wandelt die Fehlzeit der ganzen Stunde um in eine fünfminütige Verspätung (2).

| Abwes                   | ende                  | Schi | iler (0)                                             |                                 |                              |                                 |                  |                   |                          |       |
|-------------------------|-----------------------|------|------------------------------------------------------|---------------------------------|------------------------------|---------------------------------|------------------|-------------------|--------------------------|-------|
| × ×                     |                       |      |                                                      |                                 |                              |                                 |                  |                   |                          |       |
| Auswahl                 |                       |      | Schüler                                              | Von                             | Beginnzeit                   | Bis                             | Endzeit          | A senheitsgrun    | d Statu                  | s Ter |
|                         | 2                     | Я    | Curie, Marie                                         | 24.09.2013                      | 07:30                        | 24.09.2013                      | 09:00            |                   | offer                    | ı     |
|                         | 2                     | В    | Newton, Isaac                                        | 24.09.2013                      | 07:30                        | 24.09.2013                      | 09:00            |                   | offer                    | ı     |
| Verlänger               | m                     |      |                                                      |                                 |                              |                                 |                  |                   |                          |       |
|                         |                       |      |                                                      |                                 |                              |                                 |                  |                   |                          |       |
|                         |                       |      |                                                      |                                 |                              |                                 |                  |                   |                          |       |
|                         |                       |      |                                                      |                                 |                              |                                 |                  |                   |                          |       |
| Abwes                   | sende                 | Schi | iler (1)                                             |                                 |                              |                                 |                  |                   |                          |       |
| Abwes<br>√ ×            | sende                 | Schi | iler (1)                                             |                                 |                              |                                 |                  |                   |                          |       |
| Abwes<br>√ X<br>Auswahl | sende                 | Schi | <b>iler (1)</b><br>Schüler                           | Von                             | Beginnzeit                   | Bis                             | Endzeit          | Abwesenheitsgrund | Status                   | Text  |
| Abwes                   | sende                 | Schi | <b>iler (1)</b><br>Schüler<br>Curie, Marie           | Von<br>24.09.2013               | Beginnzeit<br>07:30          | Bis<br>24.09.2013               | Endzeit          | Abwesenheitsgrund | Status<br>offen          | Text  |
| Abwes                   | sende<br>ବ୍ୟି<br>ବ୍ୟି | Schi | iler (1)<br>Schüler<br>Curie, Marie<br>Newton, Isaac | Von<br>24.09.2013<br>24.09.2013 | Beginnzeit<br>07:30<br>07:30 | Bis<br>24.09.2013<br>24.09.2013 | Endzeit<br>07:35 | Abwesenheitsgrund | Status<br>offen<br>offen | Text  |

Alternativ kann jede Abwesenheit auch später noch bearbeitet werden: hierzu klickt man auf das Bearbeitungssymbol in der Abwesenheitsmeldung des Schülers (1) und passt diese wie folgt an.

| Abwesende Schüler (2) |   |   |               |            |            |            |         |                   |        |      |  |  |  |  |
|-----------------------|---|---|---------------|------------|------------|------------|---------|-------------------|--------|------|--|--|--|--|
| ✓ ×                   |   |   |               |            |            |            |         |                   |        |      |  |  |  |  |
| Auswahl               |   | 1 | Schüler       | Von        | Beginnzeit | Bis        | Endzeit | Abwesenheitsgrund | Status | Text |  |  |  |  |
|                       |   | P | Curie, Marie  | 24.09.2013 | 07:30      | 24.09.2013 | 09:00   |                   | offen  |      |  |  |  |  |
|                       | 2 | М | Newton, Isaac | 24.09.2013 | 07:30      | 24.09.2013 | 09:00   |                   | offen  |      |  |  |  |  |

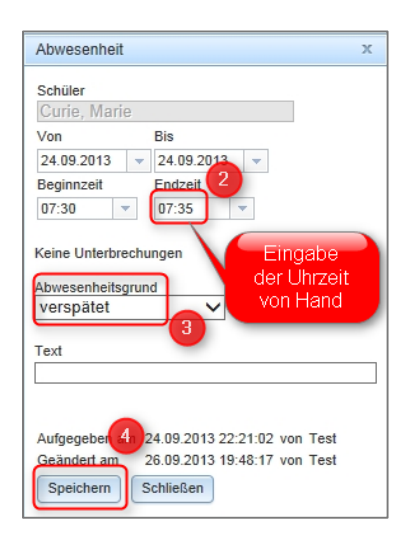

Um eine andere Uhrzeit wie die vorgegebenen einzutragen, muss man diese von Hand überschreiben (2). In diesen Fall macht es Sinn, dass der Fachlehrer auch gleich den

Abwesenheitsgrund (,verspätet') auswählt (3).

Klicken Sie anschließend auf speichern (4).

#### 2.4.2 FÜR DEN SCHÜLER WURDE NOCH KEINE ABWESENHEIT EINGETRAGEN

Setzen Sie bei dem betreffenden Schüler ein Häkchen und klicken auf abwesend (vgl. Kapitel 2.3.2). In dem aufpoppenden Fenster passen Sie wie im vorigen Kapitel beschrieben die Fehlzeit und den Abwesenheitsgrund an.

#### 2.5 AUV VORAB EINGEBEN

Fachlehrer können nur Fehlzeiten während Ihres Unterrichts eingeben. Planen Sie eine Exkursion, geben Sie bitte eine Schülerliste bei den Stundenplanern ab; diese tragen die AUV dann in WebUntis ein.

Melden Sie bitte nach der AUV, falls nicht alle Schülerinnen und Schüler an der AUV teilgenommen haben.

#### 2.6 EINTRAG GEBEN

Wählen Sie wie in Kapitel 2.1 das Klassenbuch aus. Klicken Sie nun auf das kleine blaue Symbol neben dem Punkt ,Klassenbucheinträge':

| Klassenbucheinträg | e (0) 🗋 |
|--------------------|---------|
| Nichts anzuzeigen  |         |

Im sich nun öffnenden Dialog wählen Sie die Schülerin bzw. den Schüler (1) aus, der einen Eintrag erhalten soll. Sollen mehrere Schüler auf einmal den gleichen Eintrag bekommen, klicken Sie die betroffenen Schüler mit gedrückter Strg-Taste an.

Wählen Sie die Eintragskategorie (2) und notieren den Klassenbucheintrag (3). Klicken Sie anschließend auf ,Speichern' (4).

Der Eintrag erscheint nun im Klassenbuch. Der Tutor oder die Schulleitung kann nun entsprechende Berichte über die Schülerinnen und Schüler erstellen.

#### 3 TUTOR

Der Tutor agiert in der Regel auch als Fachlehrer und kann alle in Kapitel 2 beschriebenen Aktionen durchführen. Zusätzlich nimmt er die Entschuldigungen der Schülerinnen und Schülerentgegen und trägt diese in WebUntis ein.

Auch muss er sich einen Überblick über alle Fehlzeiten seiner Schülerinnen und Schüler verschaffen können. Ihm stehen daher einige zusätzliche Möglichkeiten im Menüpunkt ,Klassenbuch' zur Verfügung.

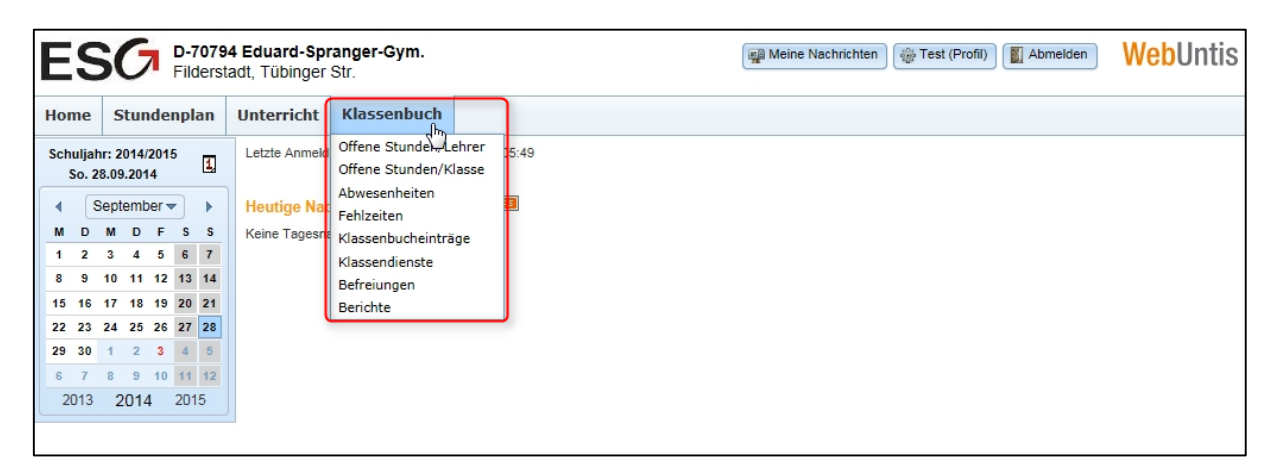

#### 3.1 ÜBERBLICK ÜBER DIE FEHLZEITEN UND ABWESENHEITEN

WebUntis unterscheidet zwischen den Fehlzeiten und den Abwesenheiten. Bei ersteren werden nur die Schüler aufgeführt, die eine noch nicht entschuldigte oder eine unentschuldigte Fehlzeit aufweisen. Der Punkt Abwesenheiten dagegen listet alle Abwesenheiten auf.

#### 3.1.1 ÜBERSICHT ÜBER DIE FEHLZEITEN

Bemerkung: in der Regel werden Sie diesen Punkt nicht benötigen, sondern über den Menüpunkt ,Abwesenheiten' (siehe nächstes Kapitel) arbeiten.

| Fehlzeiten        |          |      |            |              |        |                      |          |          |              |                                   |                 |                               |
|-------------------|----------|------|------------|--------------|--------|----------------------|----------|----------|--------------|-----------------------------------|-----------------|-------------------------------|
| Klasse            |          |      |            |              |        |                      |          |          |              |                                   |                 |                               |
| Jg3               | ~        | - Al | le -       | ✓ - )        | Alle - | ♥ 09.09              | .2013    | 30.09.2  | 013          | <ul> <li>Datumsbereich</li> </ul> | -               |                               |
| ✓ Fehlzeiten ✓ Ve | rspätung | en   |            |              |        |                      |          |          |              |                                   |                 |                               |
| Schüler           | Klasse   |      | Datum      | Zeit         | Fach   | Lehrer               | Fehlstd. | Fehlmin. | zählt        | Abwesenheitsgrund                 | Status          | Text                          |
| Curie, Marie      | Jg3      | Do   | 19.09.2013 | 09:20 - 10:5 | 50 Mat | Mustermann, Max      | 1        | 90       | $\checkmark$ |                                   | ?               |                               |
| Curie, Marie      | Jg3      | Di   | 24.09.2013 | 07:30 - 09:0 | D0 Deu | Tester-Bester, Tanja | 1        | 90       | $\checkmark$ |                                   | ?               |                               |
| Meitner, Lise     | Jg3      | Do   | 26.09.2013 | 09:20 - 10:5 | 50 Mat | Mustermann, Max      | 1        | 90       | ~            | Beurlaubung                       | ?               |                               |
| Newton, Isaac     | Jg3      | Do   | 19.09.2013 | 09:20 - 10:5 | 50 Mat | Mustermann, Max      | 1        | 90       | $\checkmark$ |                                   | ?               |                               |
| Newton, Isaac     | Jg3      | Di   | 24.09.2013 | 07:30 - 09:0 | 00 Deu | Tester-Bester, Tanja | 1        | 90       | $\checkmark$ |                                   | ?               |                               |
| Röntgen, Wilhelm  | Jg3      | Do   | 26.09.2013 | 09:20 - 10:5 | 50 Mat | Mustermann, Max      | 1        | 90       | $\checkmark$ |                                   | unentsch. / 450 | Keine Entschuldigung gebracht |

Rufen Sie diese im Menüpunkt ,Klassenbuch' unter ,Fehlzeiten' auf:

Über die Punkte im roten Rahmen lassen sich die diversen Fehlzeiten der Schüler nach verschiedenen Gesichtspunkten filtern. Hier werden alle Fehlzeiten der ,Jg3' im Zeitraum vom 09.09.2013 (Schuljahresbeginn) bis zum 30.09.2013 aufgelistet. Über das schwarze Fragezeichen in der Spalte ,Status' kann der Tutor die Fehlzeit als ,entschuldigt' oder ,unentschuldigt' eintragen und mit einem Abwesenheitsgrund und (optional) einem erläuternden Text ergänzen (siehe hierzu auch Abschnitt 3.1.2 und Abschnitt 0).

#### 3.1.2 ÜBERBLICK ÜBER DIE ABWESENHEITEN

Wählen Sie im Menüpunkt ,Klassenbuch' den Unterpunkt Abwesenheit.

Hier können Sie alle Abwesenheiten der Schülerinnen und Schüler sehen, für die Sie als Klassenlehrer bzw. als Tutor zuständig sind.

Über die Auswahlmenüs (1) können Sie die Abwesenheiten nach diversen Kriterien filtern:

| ESG D-7079<br>Filderst                 | 4 Eduard-Spi<br>adt, Tübinger           | range<br>Str.                | r-Gym                       |               |                    |        |                  | Me Me      | eine Nachri           | chten 🖗 Te | est (Profil | l) 📓 Abn              | Web              | Untis |
|----------------------------------------|-----------------------------------------|------------------------------|-----------------------------|---------------|--------------------|--------|------------------|------------|-----------------------|------------|-------------|-----------------------|------------------|-------|
| Hom Stundenplan                        | Unterricht                              | Klas                         | senb                        | uch           |                    |        |                  |            |                       |            |             |                       |                  |       |
| Schuljahr: 2014/2015<br>So. 28.09.2014 | Abwesen                                 | heite                        | n                           | 0             |                    |        |                  |            |                       |            |             |                       |                  | _     |
| <ul> <li>September ▼</li> </ul>        | Klasse<br>02c                           |                              | ~                           | Schüler       | ~ 8                | Suche  |                  | A          | Zeitraum<br>15.09.201 | 4 🔻 29.07. | 2015        | - Aktuelle            | s Schuljahr      | -     |
| M D M D F S S<br>1 2 3 4 5 6 7         | ✓ ×                                     |                              |                             | Klasser       | nfilter aktivieren | Abwes  | enheitsgrur<br>- | nd<br>V    | Status<br>- Alle -    |            | ~           | Sortierung<br>Klasse, | Schüler, Datı 🗸  |       |
| 8 9 10 11 12 13 14                     | Auswahl                                 |                              | Art                         | Benutzer      | Schüler            | Klasse | KI-Leh           | Von        | Beginn                | Bis        | Ende        | Grund                 | Status           | Text  |
| 15 16 17 18 19 20 21                   |                                         |                              | M                           | Must          | Curie, Marie       | 02c    | Test             | 15.09.2014 | 11:10                 | 15.09.2014 | 12:40       |                       | ?                |       |
| 22 23 24 25 26 27 28                   |                                         | a X                          | M                           | Must          | Maxwell, James     | 02c    | Test             | 18.09.2014 | 09:20                 | 18.09.2014 | 10:07       | verspätet             | verspätet / 7479 |       |
| 29 30 1 2 3 4 5                        |                                         | XX                           | M                           | Must          | Röntgen, Wilhelm   | 02c    | Test             | 18.09.2014 | 09:20                 | 18.09.2014 | 10:50       |                       | ?                |       |
| 6 7 8 9 10 11 12<br>2013 2014 2015     | 3 Elemente ge<br>Bericht Abw<br>Neu Zus | funden,<br>esenhei<br>sammer | , Anzeig<br>iten<br>nfassen | e aller Eleme | nte.1              |        |                  |            |                       |            |             |                       |                  |       |

Sinnvoll ist es beispielsweise, nach dem Status zu sortieren. Im folgenden Bild werden nur die noch nicht bearbeiteten Abwesenheiten angezeigt:

| ES                 | Filderst       | 4 Eduard-Sp<br>adt, Tübinger | ranger-G<br>Str. | ym.             |                      |        |            | Me         | ine Nachr | ichten 🦓 Te | est (Profi | i) 📓 Abmelden 🛛 😽                       | <mark>eb</mark> Untis |
|--------------------|----------------|------------------------------|------------------|-----------------|----------------------|--------|------------|------------|-----------|-------------|------------|-----------------------------------------|-----------------------|
| Home               | Stundenplan    | Unterricht                   | Klasse           | nbuch           |                      |        |            |            |           |             |            |                                         |                       |
| Schuljah<br>So. 28 | r: 2014/2015   | Abwesen                      | heiten           |                 |                      |        |            |            |           |             |            |                                         |                       |
|                    | entember 🔻 ト   | Klasse                       |                  | Schüler         |                      | Suche  |            |            | Zeitraum  |             |            |                                         |                       |
|                    | M D E C C      | 02c                          |                  | Alle -          | - × 8                | P      |            | <i>6</i> 9 | 15.09.201 | 4 🔻 29.07   | .2015      | <ul> <li>Aktuelles Schuljahr</li> </ul> | •                     |
| 4 2                | M D F 3 3      | V X                          | 15               | Klas            | senfilter aktivieren | Abwes  | enheitsgru | nd         | Status    |             |            | Sortierung                              |                       |
| 1 2                | 3 4 5 6 7      |                              |                  |                 |                      | - Alle | -          |            | [offen]   |             | <u> </u>   | Klasse, Schüler, Datu                   | ~                     |
| 8 9                | 10 11 12 13 14 | Auswahl                      | A                | rt Benutz       | er Schüler           | Klasse | KI-Leh     | Von        | Beginn    | Bis         | Ende       | Status Text                             |                       |
| 15 16              | 17 18 19 20 21 |                              | A 🗙 🖡            | A Must          | Curie, Marie         | 02c    | Test       | 15.09.2014 | 11:10     | 15.09.2014  | 12:40      | ?                                       |                       |
| 22 23              | 24 25 26 27 28 |                              |                  | A Must          | Röntgen, Wilhelm     | 02c    | Test       | 18.09.2014 | 09:20     | 18.09.2014  | 10:50      | 2                                       |                       |
| 29 30              | 1 2 3 4 5      | 2 Elemente ge                | funden, An       | eige aller Eler | mente.1              |        |            |            |           |             |            | <u> </u>                                |                       |
| 6 7                | 8 9 10 11 12   |                              |                  |                 |                      |        |            |            |           |             |            |                                         |                       |
| 2013               | 2014 2015      | Bericht Abw                  | esenheiten       | )               |                      |        |            |            |           |             |            |                                         |                       |
|                    |                |                              |                  | /               |                      |        |            |            |           |             |            |                                         |                       |
|                    |                | Neu Zu                       | sammenfas        | Entsc           | huldigen             |        |            |            |           |             |            |                                         |                       |

#### 3.2 SCHÜLER ENTSCHULDIGEN BZW. ALS UNENTSCHULDIGT EINTRAGEN

Sobald Sie eine schriftliche Bitte zur Entschuldigung einer Fehlzeit der Eltern oder des volljährigen Schülers erhalten, klicken Sie bei der entsprechenden Abwesenheit auf das schwarze Fragezeichen:

| Abwese                                        | enhe | eiter        | 1   |          |                    |                  |                  |            |                   |            |       |                                         |
|-----------------------------------------------|------|--------------|-----|----------|--------------------|------------------|------------------|------------|-------------------|------------|-------|-----------------------------------------|
| Klasse                                        |      |              |     | Schüler  |                    | Suche            |                  |            | Zeitraum          |            |       |                                         |
| 02c                                           |      |              | ~   | - Alle - | ✓ 8                | 8                |                  | <b>#</b>   | 15.09.201         | 4 🔻 29.07. | 2015  | <ul> <li>Aktuelles Schuljahr</li> </ul> |
| ✓ ×                                           |      |              |     | Klasser  | nfilter aktivieren | Abwese<br>- Alle | enheitsgrur<br>- | nd 🗸       | Status<br>[offen] |            | ~     | Sortierung<br>Klasse, Schüler, Dat⊾ ❤   |
| Auswahl                                       |      |              | Art | Benutzer | Schüler            | Klasse           | KI-Leh           | Von        | Beginn            | Bis        | Ende  | Grund Status Text                       |
|                                               | ۵.   | $\mathbf{X}$ | М   | Must     | Curie, Marie       | 02c              | Test             | 15.09.2014 | 11:10             | 15.09.2014 | 12:40 | ?                                       |
|                                               | 2    | ×            | М   | Must     | Röntgen, Wilhelm   | 02c              | Test             | 18.09.2014 | 09:20             | 18.09.2014 | 10:50 | ?                                       |
| 2 Elemente gefunden, Anzeige aller Elemente.1 |      |              |     |          |                    |                  |                  |            |                   |            |       |                                         |

Im sich nun öffnenden Dialog ändern Sie den Status (1) in entschuldigt oder unentschuldigt (falls keine Entschuldigung gebracht wurde), wählen den Abwesenheitsgrund aus (2) und geben gegebenenfalls einen erläuternden Text (3) an. Klicken Sie nun auf Speichern (4).

| Entschuldigung für Curie                       | х                   |
|------------------------------------------------|---------------------|
| Entschuldigungsnummer<br>7480                  | Datum<br>28.09.2014 |
| entschuldigt × [offen]                         |                     |
| entschuldigt<br>unentschuldigt                 | von Test            |
| Abwesenheit<br>Curie, Marie, 15.09.2014, 11:10 | D - 12:40           |
| Abwesenheitsgrund                              | 2                   |
| Text<br>Praktische Fahrprüfung                 |                     |
| Speichern Speichern                            |                     |

Die Abwesenheit ist nun bearbeitet (1):

| Ε   | S              | 5(              | G               | D-<br>Fi | -70794<br>Idersta | 4 Eduard-Sp<br>adt, Tübinger | oranger-Gyr<br>r Str. | n.                       |                       |        |            |            |           | Meine      | Nachrich | ten 🛛 🎲 Test (                   | Profil) 👔 Abmelde | WebUntis               |
|-----|----------------|-----------------|-----------------|----------|-------------------|------------------------------|-----------------------|--------------------------|-----------------------|--------|------------|------------|-----------|------------|----------|----------------------------------|-------------------|------------------------|
| Hor | ne             | S               | tund            | enp      | lan               | Unterricht                   | Klassent              | uch                      |                       |        |            |            |           |            |          |                                  |                   |                        |
| Sch | uljah<br>io. 2 | nr: 20<br>8.09. | 014/20<br>.2014 | 15       | 1                 | Abweser                      | nheiten               |                          |                       |        |            |            |           |            |          |                                  |                   |                        |
| 4   | 5              | ente            | embe            |          | •                 | Klasse                       |                       | Schüle                   | r .                   | Suche  |            |            | Zeitraum  |            |          |                                  |                   |                        |
|     |                |                 | D 1             |          |                   | 02c                          |                       | <ul> <li>Alle</li> </ul> | - ~ *                 | -      |            | 64         | 15.09.201 | 4 💌 29.07  | 2015     | <ul> <li>Aktuelles So</li> </ul> | huljahr           |                        |
| -   | 2              | 2               |                 |          | 7                 | V X                          |                       |                          | ssenfilter aktivieren | Abwes  | enheitsgru | nd         | Status    |            |          | Sortierung                       |                   | -                      |
| -   | 2              | 3               |                 |          |                   | 6                            |                       |                          |                       | - Alle | -          | ~          | - Alle -  |            | ~        | Klasse, Sci                      | hüler, Dati 🗸     |                        |
| 8   | 9              | 10              | 11 1            | 2 1.     | 3 14              | Auswah                       | Art                   | Benut                    | zer Schüler           | Klasse | KI-Leh     | Von        | Beginn    | Bis        | Ende     | Grund                            | Status            | Text                   |
| 15  | 16             | 17              | 18 1            | 9 20     | 21                |                              | 🗟 🗙 🎮                 | Must                     | Curie, Marie          | 02c    | Test       | 15.09.2014 | 11:10     | 15.09.2014 | 12:40    | Beurlaubung                      | entsch. / 7480    | Praktische Fahrprüfung |
| 22  | 23             | 24              | 25 2            | 6 21     | 7 28              |                              | <u>a x</u> m          | Must                     | Maxwell, James        | 02c    | Test       | 18.09.2014 | 09:20     | 18.09.2014 | 10:07    | verspätet                        | verspätet / 7479  |                        |
| 29  | 30             | 1               | 2               | 3 4      | 5                 |                              | 🗟 🗙 🖂                 | Must                     | Röntgen, Wilhelm      | 02c    | Test       | 18.09.2014 | 09:20     | 18.09.2014 | 10:50    |                                  | ?                 |                        |
| 6   | 112            | 8               | 9 1             | 0 1      | 1 12              | 3 Elemente g                 | efunden, Anzei        | ge aller El              | emente.1              |        |            |            |           |            |          |                                  | -                 |                        |
| 21  | 113            | 2               | 014             | 20       | 110               |                              |                       |                          |                       |        |            |            |           |            |          |                                  |                   |                        |
|     |                |                 |                 |          |                   | Bericht Abv                  | wesenheiten           |                          |                       |        |            |            |           |            |          |                                  |                   |                        |
|     |                |                 |                 |          |                   |                              |                       |                          |                       |        |            |            |           |            |          |                                  |                   |                        |
|     |                |                 |                 |          |                   | Neu Zu                       | usammenfasser         | Ents                     | chuldigen             |        |            |            |           |            |          |                                  |                   |                        |
|     |                |                 |                 |          |                   |                              |                       |                          | -                     |        |            |            |           |            |          |                                  |                   |                        |

Über die Symbole (2) bzw. (3) können Sie Abwesenheiten nachträglich bearbeiten bzw. löschen.

#### Besonderheiten

- Trägt ein Fachlehrer den Grund ,verspätet' ein, so wird automatisch auch der Status ,verspätet' eingetragen.
- Bei Krankheitsgründen wird in der Regel kein Text eingegeben.
- Liegt beim Fehlen einer Klausur ein Attest vor, sollte dies im Text (,Attest liegt vor') vermerkt werden.

#### Achtung: unterscheiden Sie zwischen dem Fehlen einzelner Stunden und ganzer Fehltage!

Bringt ein Schüler eine Entschuldigung für den ganzen Tag, sollte der Tutor nicht nur die einzelnen, eingetragenen Stunden entschuldigen, sondern die Abwesenheit auf den ganzen Tag ausweiten!

Beispiel:

Wilhelm ist für die Zeit von 9.20 Uhr bis 10:50 Uhr als fehlend eingetragen, war aber den ganzen Tag krank. Der Kollege im ersten Block hatte die Fehlzeit vergessen einzutragen bzw. will sie später nachtragen. In der Zwischenzeit erreicht Sie die Entschuldigung von Wilhelm. Entschuldigen Sie jetzt nun nur die eingetragene Fehlzeit, kommt eine neue hinzu, sobald der Kollege aus dem ersten Block seine Fehlzeiten nachträgt.

Ändern Sie daher die Fehlzeit von Wilhelm um in eine ganztägige:

Klicken Sie auf das Bearbeitungssymbol:

| Abwesenheit                                  | en        |                            |                    |                  |                  |            |                    |            |       |                                  |                       |                        |
|----------------------------------------------|-----------|----------------------------|--------------------|------------------|------------------|------------|--------------------|------------|-------|----------------------------------|-----------------------|------------------------|
| Klasse                                       |           | Schüler                    |                    | Suche            | Suche Zeitraum   |            |                    |            |       |                                  |                       |                        |
| 02c                                          | •         | <ul> <li>Alle -</li> </ul> | ✓ €                | <u>به</u>        |                  | <b>#</b>   | 15.09.201          | 4 🔻 29.07. | 2015  | <ul> <li>Aktuelles Sc</li> </ul> | huljahr 🗸 🔻           |                        |
| ~ ×                                          |           | Klasser                    | nfilter aktivieren | Abwese<br>- Alle | enheitsgrur<br>- | nd S       | status<br>- Alle - |            | ~     | Sortierung<br>Klasse, Sch        | nüler, Datı 🗸         |                        |
| Auswahl                                      | Art       | Benutzer                   | Schüler            | Klasse           | KI-Leh           | Von        | Beginn             | Bis        | Ende  | Grund                            | Status                | Text                   |
| 🗆 🗋 🙇 🤉                                      | K M       | Must                       | Curie, Marie       | 02c              | Test             | 15.09.2014 | 11:10              | 15.09.2014 | 12:40 | Beurlaubung                      | <u>entsch. /</u> 7480 | Praktische Fahrprüfung |
| 🗆 🗖 🚉 🤈                                      | K M       | Must                       | Maxwell, James     | 02c              | Test             | 18.09.2014 | 09:20              | 18.09.2014 | 10:07 | verspätet                        | verspätet / 7479      |                        |
| □ ( <sup>A</sup> ) <sup>2</sup> <sup>2</sup> | K M       | Must                       | Röntgen, Wilhelm   | 02c              | Test             | 18.09.2014 | 09:20              | 18.09.2014 | 10:50 |                                  | ?                     |                        |
| 3 Elemente getunde                           | en, Anzei | ge aller Eleme             | nte.1              |                  |                  |            |                    |            |       |                                  |                       |                        |

Ändern Sie nun den Zeitraum auf die Zeit von 7.30 Uhr bis 17.15 Uhr (1).

Bei mehrtägigen Fehlzeiten können Sie diese sogar auf mehrere Tage ausdehnen (2).

Klicken Sie nun auf speichern (3) und bearbeiten Sie die Fehlzeit wie in Abschnitt 3.2 dargestellt.

| Abwesenheit                                                                                                    | х |
|----------------------------------------------------------------------------------------------------|---|
| Schüler<br>Röntgen, Wilhelm                                                                                          |   |
| 18.09.2014 💌 18.09.2014 💌                                                                                            |   |
| Beginnzeit Endzeit                                                                                                   |   |
| 07:30 👻 17:15 💌 1                                                                                                    |   |
| Keine Unterbrechungen                                                                                                |   |
| Aufgegeben am 28.09.2014 21:35:16 von Must<br>Geändert am 8.09.2014 21:35:16 von Must<br>Speichern Löschen Schließen |   |

## 4 SEKRETARIAT

#### 4.1 SCHÜLER ALS FEHLEND EINTRAGEN

## 5 SCHULLEITUNG

### 5.1 ÜBERBLICK ÜBER FEHLZEITEN VON SCHÜLERN

#### 5.2 TAGEBUCHKONTROLLE

## 6 ADMININISTRATION

#### 6.1 MUSTERLEHRER, - KLASSE UND – SCHÜLER

#### 6.2 ALLGEMEINE EINSTELLUNGEN

#### 6.3 BENUTZERGRUPPEN UND DEREN RECHTE

## ANHANG

#### A1 WEBUNTIS-KALENDER ABONNIEREN

A2 LINKS MIT DIREKTEM LOGIN ERSTELLEN

#### A3 SYMBOLE IN WEBUNTIS

| 1,                    | Springt im Kalender zum aktuellen Tag                                                                  |
|-----------------------|----------------------------------------------------------------------------------------------------|
| 2                     | Datensatz bearbeiten                                                                                   |
|                       | Aufruf des Klassenbuchs; Abwesenheiten wurden schon kontrolliert                                       |
|                       | Aufruf des Klassenbuchs; es gibt noch offene Einträge (z.B. noch nicht kontrollierte<br>Abwesenheiten) |
| ⚠                     | Abwesenheiten wurden noch nicht kontrolliert                                                           |
| #                     | Eingabe invertieren (d.h. gesetzte Häkchen werden entfernt und nichtgesetzte Häkchen werden gesetzt)   |
| М                     | Zeichen für abwesende Schüler                                                                          |
| প্ত                   | Abwesenheit eines Schülers verlängern                                                                  |
| P                     | Sitzplan erstellen (im Klassenbuch des jeweiligen Unterrichts)                                         |
|                       | Schülerbild an- und ausschalten                                                                        |
| 4                     | Sortierung der Schüler im Klassenbuch anpassen                                                         |
|                       | Eingabe des Lehrstoffs                                                                                 |
|                       | Eingabe der Hausaufgaben                                                                               |
| <sup>1</sup> <b>1</b> | Eingabe eines Klassenbucheintrags                                                                      |
| i                     | Informationen zum Unterricht mit Möglichkeit, einen ergänzenden Text einzugeben<br>(nicht benötigt)    |
|                       | Art des Eintrags (hier Unterricht)                                                                     |
| •                     | Übersicht der Schüler, die zum Unterricht gehören                                                      |
| <b>8</b>              | Schülergruppe, die zum Unterricht gehört                                                               |
|                       | Termine des Unterrichts in der aktuellen Woche                                                         |
| Q                     | Übersicht über alle Termine des Unterrichts                                                            |
| Aur                   | Möglichkeit, einen Bericht zu erstellen                                                                |

#### A4 BERICHTE ERSTELLEN

## INDEX

#### Α

| Abwesenheit      | <i>Siehe</i> Fehlzeiten |
|------------------|-------------------------|
| Admininistration | 21                      |
| Арр              | 5                       |
| AUV              | 14                      |
| В                |                         |
| Bericht          | 24, 25                  |

#### Ε

| Eintrag       | 14 |
|---------------|----|
| entschuldigen | 17 |

#### F

| Fachlehrer                           | 8  |
|--------------------------------------|----|
| Fehlzeiten                           | 11 |
| Abwesenheit verlängern               | 12 |
| Alle Schüler anwesend                | 11 |
| Eingetragene Fehlzeit wieder löschen | 13 |
| Einzelne Schüler abwesend            | 11 |
| Überblick über die Fehlzeiten        | 16 |

#### К

| Kalender             | 5, 22 |
|----------------------|-------|
| Kalender abonnieren  | 22    |
| Klassenbuch          | 8     |
| Klassenbuch aufrufen | 8     |

| Klassenbucheintrag Siehe Eintrag<br>Konflikte      |
|----------------------------------------------------|
| L                                                  |
| Login                                              |
| Ρ                                                  |
| Profil                                             |
| Schulleitung20Schulnamen3Sekretariat19Stundenplan6 |
| τ                                                  |
| Tutor                                              |
| Zu spät 13                                         |